## Лабораторная работа № 6

Microsoft Excel: Рабочие книги, рабочие листы. Копирование и автозаполнение ячеек. Форматы данных.

## Задание 1. Заполнение ячеек.

- 1. Откройте Microsoft Excel. Будет создана пустая рабочая книга с тремя рабочими листами.
- 2. Введите в ячейку А1 число 1. С помощью автозаполнения

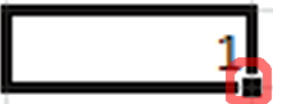

заполните вертикальный диапазон из 12 ячеек (А1:А12) значением 1.

- 3. Введите в ячейку В1 число 1. С помощью автозаполнения заполните вертикальный диапазон из 12 ячеек (В1:В12) значениями 1, 2, 3, ... 12. Какую клавишу следует удерживать, если требуется автоматическое создание арифметической прогрессии?
- Введите в ячейку С1 число 1, в ячейку С2 число 3. С помощью автозаполнения заполните вертикальный диапазон из 12 ячеек (С1:С12) значениями 1, 3, 5, ..., 23.
- 5. Введите в ячейку D1 число 1, в ячейку D2 число 3. С помощью автозаполнения заполните вертикальный диапазон из 12 ячеек (C1:C12) значениями 1, 3, 1, ... 3.
- 6. Введите в ячейку Е1 число 1, в ячейку Е2 число 3. Выполните автозаполнение с помощью правой клавиши мыши, выберите в появившемся контекстном меню «Прогрессия». В появившемся окне выберите «Геометрическая прогрессия», «Автоматический выбор шага». Заполните вертикальный диапазон из 12 ячеек (C1:C12) значениями 1, 3, 9, ... 177147. Ожидаемый результат:

|    | А | В  | С  | D | E      |
|----|---|----|----|---|--------|
| 1  | 1 | 1  | 1  | 1 | 1      |
| 2  | 1 | 2  | 3  | 3 | 3      |
| 3  | 1 | 3  | 5  | 1 | 9      |
| 4  | 1 | 4  | 7  | 3 | 27     |
| 5  | 1 | 5  | 9  | 1 | 81     |
| 6  | 1 | 6  | 11 | 3 | 243    |
| 7  | 1 | 7  | 13 | 1 | 729    |
| 8  | 1 | 8  | 15 | 3 | 2187   |
| 9  | 1 | 9  | 17 | 1 | 6561   |
| 10 | 1 | 10 | 19 | 3 | 19683  |
| 11 | 1 | 11 | 21 | 1 | 59049  |
| 12 | 1 | 12 | 23 | 3 | 177147 |

Последний столбец потребует от Вас использования геометрической прогрессии (попробуйте «протащить» маркер автозаполнения **с** с помощью правой кнопки мыши).

7. С помощью автозаполнения и геометрической прогрессии решите задачу:

В награду за изобретение шахмат, индийский правитель пообещал исполнить любое желание изобретателя. Изобретатель попросил положить на первую летку доски 1 пшеничное зерно, на вторую — 2, на третью — 4 и т. д., на каждую следующую клетку — вдвое больше зерен. Сколько зерен должен правитель изобретателю?

- 8. Переименуйте лист, присвоив ему имя «Автозаполнение 1».
- 9. Перейдите на второй лист. Переименуйте его в «Автозаполнение 2».
- 10. С помощью средств автозаполнения создайте таблицу:

|    | А  | В  | С  | D  | Е  | F  | G  | Н  | T. | J  | К  | L  | М  | Ν  | 0  |
|----|----|----|----|----|----|----|----|----|----|----|----|----|----|----|----|
| 1  | 1  | 2  | 3  | 4  | 5  | 6  | 7  | 8  | 9  | 10 | 11 | 12 | 13 | 14 | 15 |
| 2  | 2  | 3  | 4  | 5  | 6  | 7  | 8  | 9  | 10 | 11 | 12 | 13 | 14 | 15 | 16 |
| 3  | 3  | 4  | 5  | 6  | 7  | 8  | 9  | 10 | 11 | 12 | 13 | 14 | 15 | 16 | 17 |
| 4  | 4  | 5  | 6  | 7  | 8  | 9  | 10 | 11 | 12 | 13 | 14 | 15 | 16 | 17 | 18 |
| 5  | 5  | 6  | 7  | 8  | 9  | 10 | 11 | 12 | 13 | 14 | 15 | 16 | 17 | 18 | 19 |
| 6  | 6  | 7  | 8  | 9  | 10 | 11 | 12 | 13 | 14 | 15 | 16 | 17 | 18 | 19 | 20 |
| 7  | 7  | 8  | 9  | 10 | 11 | 12 | 13 | 14 | 15 | 16 | 17 | 18 | 19 | 20 | 21 |
| 8  | 8  | 9  | 10 | 11 | 12 | 13 | 14 | 15 | 16 | 17 | 18 | 19 | 20 | 21 | 22 |
| 9  | 9  | 10 | 11 | 12 | 13 | 14 | 15 | 16 | 17 | 18 | 19 | 20 | 21 | 22 | 23 |
| 10 | 10 | 11 | 12 | 13 | 14 | 15 | 16 | 17 | 18 | 19 | 20 | 21 | 22 | 23 | 24 |
| 11 | 11 | 12 | 13 | 14 | 15 | 16 | 17 | 18 | 19 | 20 | 21 | 22 | 23 | 24 | 25 |
| 12 | 12 | 13 | 14 | 15 | 16 | 17 | 18 | 19 | 20 | 21 | 22 | 23 | 24 | 25 | 26 |
| 13 | 13 | 14 | 15 | 16 | 17 | 18 | 19 | 20 | 21 | 22 | 23 | 24 | 25 | 26 | 27 |
| 14 | 14 | 15 | 16 | 17 | 18 | 19 | 20 | 21 | 22 | 23 | 24 | 25 | 26 | 27 | 28 |
| 15 | 15 | 16 | 17 | 18 | 19 | 20 | 21 | 22 | 23 | 24 | 25 | 26 | 27 | 28 | 29 |
|    |    |    |    |    |    |    |    |    |    |    |    |    |    |    |    |

Примечание. Требуется обойтись минимальным количеством действий. Чем меньше – тем лучше. Логично предположить, что создавать каждый столбец по отдельности – не самый короткий вариант...

- 11. Запишите на этом же листе алгоритм Ваших действий: первое действие запишите в ячейку В17, второе в В18 и т.д. В ячейках А17, А18 и т.д. должны появиться порядковые номера действий (1, 2 и т.д.).
- 12. Перейдите на третий лист. Переименуйте его в «Автозаполнение 3».
- 13. С помощью автозаполнения создайте таблицу:

|    | А  | В           | С   | D      | E  | F  | G    |
|----|----|-------------|-----|--------|----|----|------|
| 1  | пн | Понедельник | Янв | 17.мар | пн | пн | 2014 |
| 2  | вт | Вторник     | Фев | 18.мар | ср | ср | 2013 |
| 3  | ср | Среда       | Мар | 19.мар | пт | пн | 2012 |
| 4  | чт | Четверг     | Апр | 20.мар | BC | ср | 2011 |
| 5  | пт | Пятница     | Май | 21.мар | вт | пн | 2010 |
| 6  | сб | Суббота     | Июн | 22.мар | чт | ср | 2009 |
| 7  | BC | Воскресенье | Июл | 23.мар | сб | пн | 2008 |
| 8  | пн | Понедельник | Авг | 24.мар | пн | ср | 2007 |
| 9  | вт | Вторник     | Сен | 25.мар | ср | пн | 2006 |
| 10 | ср | Среда       | Окт | 26.мар | пт | ср | 2005 |
| 11 | чт | Четверг     | Ноя | 27.мар | BC | пн | 2004 |
| 12 | пт | Пятница     | Дек | 28.мар | вт | ср | 2003 |
| 13 | сб | Суббота     | Янв | 29.мар | чт | пн | 2002 |
| 14 | BC | Воскресенье | Фев | 30.мар | сб | ср | 2001 |

#### Задание 2. Форматы данных.

- 1. Создайте новый лист, назовите его «Форматы».
- 2. В ячейку В2 введите следующий текст:
  - 20.04

и нажмите Enter.

Обратите внимание, как изменилось содержание ячейки.

С помощью функции автозаполнения (см. лабораторную работу № 7) заполните диапазон ячеек В2:В15. При заполнении клавишу Ctrl не нажимать и не удерживать!

3. В ячейку C2 внесите текст 20,04

и нажмите Enter.

С помощью функции автозаполнения заполните диапазон ячеек C2:C15. При заполнении удерживайте клавишу Ctrl!

 В ячейку D2 внесите текст 20:04

и нажмите Enter.

С помощью функции автозаполнения заполните диапазон ячеек D2:D15. При заполнении клавишу Ctrl не нажимать и не удерживать!

5. В ячейку Е2 внесите текст 20 04

и нажмите Enter.

С помощью функции автозаполнения заполните диапазон ячеек E2:E15. При заполнении клавишу Ctrl не нажимать и не удерживать!

 В ячейку F2 внесите текст 20 040 р.

и нажмите Enter.

С помощью функции автозаполнения заполните диапазон ячеек F2:F15. При заполнении удерживайте клавишу Ctrl!

7. Какой тип и формат данных используется в каждом из диапазонов? Ответы записать в ячейках B17:B21

#### пример оформления:

| _  |   |                        |       |       |       |          |  |  |
|----|---|------------------------|-------|-------|-------|----------|--|--|
|    | А | В                      | С     | D     | E     | F        |  |  |
| 1  |   |                        |       |       |       |          |  |  |
| 2  |   | 20.апр                 | 20,04 | 20:04 | 20 04 | 20 040p. |  |  |
| 3  |   | 21.апр                 | 21,04 | 21:04 | 21 04 | 20 041p. |  |  |
| 4  |   | 22.апр                 | 22,04 | 22:04 | 22 04 | 20 042p. |  |  |
| 5  |   | 23.апр                 | 23,04 | 23:04 | 23 04 | 20 043p. |  |  |
| 6  |   | 24.апр                 | 24,04 | 0:04  | 24 04 | 20 044p. |  |  |
| 7  |   | 25.апр                 | 25,04 | 1:04  | 25 04 | 20 045p. |  |  |
| 8  |   | 26.апр                 | 26,04 | 2:04  | 26 04 | 20 046p. |  |  |
| 9  |   | 27.апр                 | 27,04 | 3:04  | 27 04 | 20 047p. |  |  |
| 10 |   | 28.апр                 | 28,04 | 4:04  | 28 04 | 20 048p. |  |  |
| 11 |   | 29.апр                 | 29,04 | 5:04  | 29 04 | 20 049p. |  |  |
| 12 |   | 30.апр                 | 30,04 | 6:04  | 30 04 | 20 050p. |  |  |
| 13 |   | 01.май                 | 31,04 | 7:04  | 31 04 | 20 051p. |  |  |
| 14 |   | 02.май                 | 32,04 | 8:04  | 32 04 | 20 052p. |  |  |
| 15 |   | 03.май                 | 33,04 | 9:04  | 33 04 | 20 053p. |  |  |
| 16 |   |                        |       |       |       |          |  |  |
| 17 |   | В2:В15 - формат данных |       |       |       |          |  |  |
| 18 |   | С2:С15 - формат данных |       |       |       |          |  |  |
| 19 |   | D2:D15 - формат данных |       |       |       |          |  |  |
| 20 |   | Е2:Е15 - формат данных |       |       |       |          |  |  |
| 21 |   | F2:F15 - формат данных |       |       |       |          |  |  |
|    |   |                        |       |       |       |          |  |  |

Ответы выбрать из следующих:

- 1) общий, хранится текст
- 2) общий, хранится число
- денежный (р.)

- 4) дата и время (ДД.ГГГГ)
- 5) дата и время (ч:мм)
- 8. В ячейку В22 запишите ответ на вопрос, почему, по Вашему мнению, в столбце Е текст выровнен по левому краю, в остальных – по правому?
- 9. Переименуйте лист в «Форматы».

#### Задание 3. Форматы представления чисел.

- 1. Создайте новый лист (или переименуйте пустой) с именем «Числа».
- 2. В диапазон ячеек В2:В5 внесите следующие данные:

8,3144598 22,413962 1,38064852E-23 6,022140857E23

# ВНИМАНИЕ! Буква Е должна быть набрана в английской (En) раскладке клавиатуры!

| 🖌 EN | English (United States) |
|------|-------------------------|
| RU   | Russian                 |
|      | Show the Language bar   |
| EN D |                         |

Если наберете в русской раскладке, получите текст вместо числа!

- 3. В ячейки C2:C5 запишите, что это за константы (подсказка здесь присутствуют постоянная Больцмана, постоянная Авогадро, универсальная газовая постоянная и молярный объем идеального газа).
- 4. В ячейку В7 запишите ответ на вопрос, что, по Вашему мнению, означает буква Е в числе?
- 5. В ячейку В8 запишите ответ на вопрос, почему, по Вашему мнению, последние цифры в числах «потерялись»?
- 6. Скопируйте ячейки B2:B5 в диапазон D2:D5. Увеличьте ширину столбца D так, чтобы потерянные цифры «вернулись». Обратите внимание, что в двух нижних последних ячейках цифры остались скрытыми.
- 7. Выделите эти (D4:D5) ячейки. В контекстном меню выберите пункт «Формат ячеек». Измените количество отображаемых десятичных знаков так, чтобы потерянные цифры «вернулись».
- 8. В ячейках E2:E5 запишите словами, какой формат числовых данных используется в ячейках D2:D5.

#### Задание 4. Форматы представления дат и времени.

- 1. Создайте новый лист (или переименуйте пустой) с именем «Дата и время».
- 2. В диапазон ячеек В2:В5 внесите следующие данные:
  - 01.01.1900 02.01.1900 03.01.1900 01.01.1901 01.01.1902
- 3. Скопируйте диапазон B2:B5 в диапазон C2:C5. Если вместо дат отображаются «######», увеличьте ширину столбца.

- Измените формат представления данных в ячейках C2:C5 на числовой. Обратите внимание, что даты превратились в числа. Это говорит о том, что даты в Excel хранятся как числа, но при выводе на экран выглядят как даты.
- 5. В ячейку В7 запишите ответ на вопрос: какой дате соответствует число 1?
- 6. В диапазон ячеек D2:D5 внесите следующие данные:
  - 00:00
  - 06:00
  - 12:00
  - 18:00
  - 00:01
- 7. Скопируйте диапазон D2:D5 в диапазон E2:E5. Снова смените формат данных в E2:E5 на числовой, причем укажите число десятичных знаков 5.
- 8. В ячейку D7 запишите ответ на вопрос: какому промежуткувремени соответствует число 0,04?
- 9. В ячейку D8 запишите ответ на вопрос, каким образом, по Вашему мнению, преобразуются числа в даты в программе Excel.
- 10. Примените к ячейкам из диапазонов B2:B5 и D2:D5 различные форматы представления даты и времени.
- 11. Если затрудняетесь с выполнением последних двух пунктов, пропустите их, перейдите к следующему заданию. Возможно, после его выполнения ответить на вопросы будет проще.

## Задание 5. Операции над значениями различных типов.

- 1. Создайте новый лист (или переименуйте пустой) с именем «Операции».
- 2. Скопируйте диапазон B2:F2 с листа «Форматы» в диапазон B2:F2 на листе «Операции»
- В ячейку ВЗ введите формулу =B2+1
- 4. Не используя автозаполнение, введите («вручную» в каждую ячейку) аналогичные формулы в ячейки C3:F3
  - =C2+1
  - =D2+1
  - =E2+1
  - =F2+1
- 5. Исследуйте результаты. В ячейки В5:В9 запишите ответы на вопрос, что произошло при прибавлении 1 к каждой из ячеек. Выбрать ответы из следующих:
  - 1) ошибка, потому что нельзя сложить текст и число;
  - 2) дата увеличилась на 1 день;
  - 3) стоимость увеличилась на 1 р.;
  - 4) число увеличилось на 1,00;
  - 5) время не изменилось (на самом деле увеличилось на 1 день 24 часа).

Последний ответ требует пояснений. Дело в том, что в Excel нет отдельного формата для дат и времени. Одним числом кодируется и дата, и время.

- 6. С помощью Excel найдите, сколько дней прошло между сегодняшней датой и 23.01.1985.
- 7. Постройте график функции:

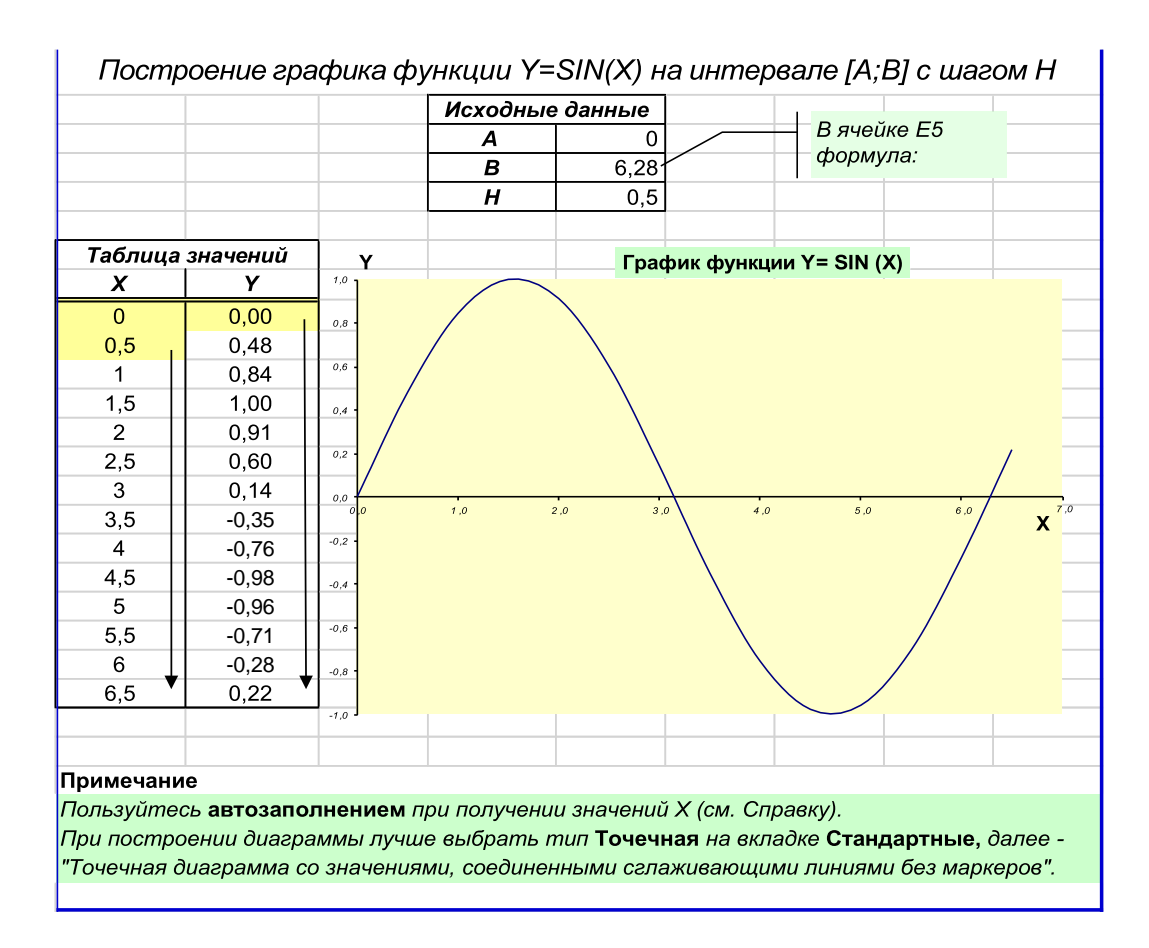

- 8. С помощью графиков функции нарисовать рисунок:
  - 1)  $\mathcal{Y} = -1/16^{*}(x+2)^{2} + 5, x \in [-6; -2]$
  - 2) 𝒴 = 𝑥 + 10, 𝑥 ∈ [-6; -4]
  - 3)  $y = -x + 3, x \in [7; 9]$
  - 4) 𝒴 = 0,5\*x 1, x∈[-6; 1]
  - 5)  $\mathcal{Y} = 0,5^* x 2,5, x \in [-5; 2]$
  - 6)  $\mathcal{Y} = -4/27 * x^2 + 6, x \in [0; 9]$
  - 7) 𝒴 = 1/9\*(x-7)^2 4, x∈[-2; 7]
  - 8)  $y = -0.5*(x+2)^2 + 8, x \in [-4; 0]$